## SIMATIC西门子PLC模块授权代理商丨西南地区一级代理

| 产品名称 | SIMATIC西门子PLC模块授权代理商   西南地区<br>一级代理                  |
|------|------------------------------------------------------|
| 公司名称 | 上海乘晖科技集团有限公司                                         |
| 价格   | .00/台                                                |
| 规格参数 | 西门子:西门子PLC总代理<br>西门子PLC:西门子PLC总代理商<br>德国:西门子PLC一级代理商 |
| 公司地址 | 上海市奉贤区驰华路775号2幢                                      |
| 联系电话 | 18674345958 18674345958                              |

## 产品详情

## 西门子PLC的几种授权方式

一、安装授权

1、通过 Windows 开始菜单启动Automation License Manager(自动化授权管理器),启动路径:Start > SIMATIC > License Management > Automation License Manager.

2、选择源驱动器,即授权盘所在的驱动器。

3、将源驱动器中要安装的授权拖拽到目标驱动器(软件安装所在驱动器),授权即安装完成。

二、升级授权

1、通过Automation License Manager,将原版本授权(Low version License)和升级授权(Upgrade License)安装在同一台电脑的同一驱动器中

2、点击菜单栏的Lincense key,在下拉菜单中选择Upgrade

3、原版本授权和升级授权合并为一个授权,授权升级成功。注意:升级后原版本授权和升级 授权将合并为新版本授权,原版本授权和升级授权将不复存在,请确认不再使用原版本软件后再进行升 级操作。

三、卸载授权

如果需要格式化授权所在的硬盘,请先卸载授权,将授权从硬盘传送回授权盘,即安装授权的反向操作。操作步骤如下:

1、将授权盘插入到相关驱动器中,并启动Automation License Manager

## 2、选择授权盘所在的驱动器

3、选择所有授权并将其拖拽到目标驱动器,授权即传送完成。

注意:也可将授权传送到其它硬盘或网络驱动器